## Troubleshooting content loading concerns that are Adobe Flash based

Go to <u>http://connect.mheducation.com/connect/troubleshoot.do</u> to determine if Flash is installed but please remember that you will need to ensure that flash is also activated/allowed.

Note: Even after following the instructions below, you may also be prompted to "allow" Adobe flash (Similar to the image below).

| rioName=Prime%20Suite%20Exercises&destina | tion) 🏞 🍳 🛱 🖇 | ****                                     |                      |
|-------------------------------------------|---------------|------------------------------------------|----------------------|
| My account   Helm S                       | ign out       | Flash was blocked of Run Flash this time | on this page<br>Done |
| n in share copy                           | edit          | manage ★                                 |                      |

## Use the links below to view step by step instructions with images.

Firefox (Windows) - https://helpx.adobe.com/flash-player/kb/enabling-flash-player-firefox.html

- Choose Firefox > Tools > Add-ons.
- Select Plugins.
- In the list of Add-ons, look for Shockwave Flash (another name for Flash Player) and check the status that appears to the right of the plug-in name.
- Select Always Activate.
- Close the dialog box.

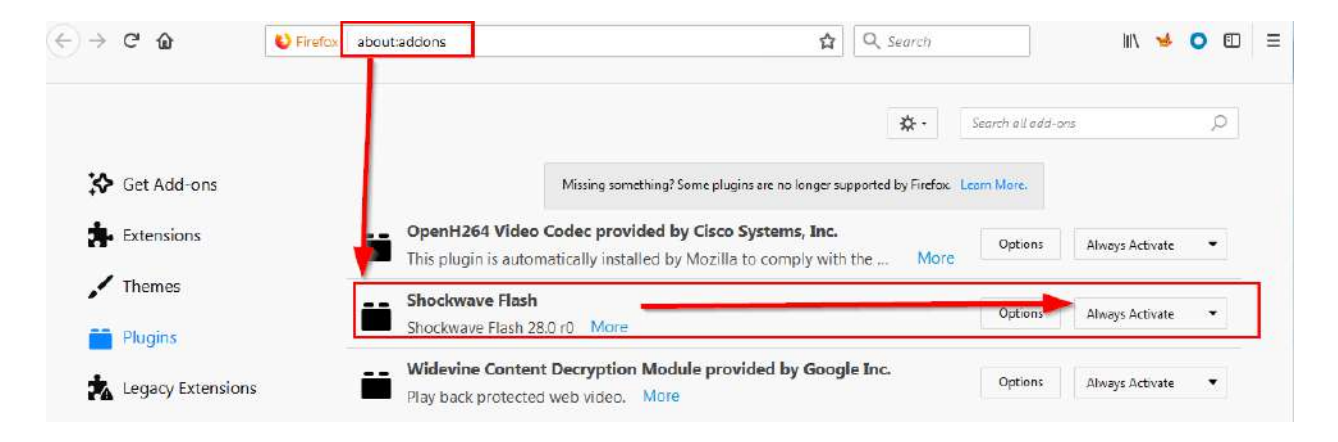

## Google Chrome (Windows) - https://helpx.adobe.com/flash-player/kb/enabling-flash-player-chrome.html

- Go to chrome://flags/#run-all-flash-in-allow-mode
- On the Plug-ins screen that appears, find the Adobe Flash Player listing. Check the status (Enabled or Disabled).
- Click Enable
- Click "Relaunch Now"

In Google Chrome, Please also navigate to chrome://settings/content/flash and add the following url's as shown below.

- [\*.]connect.mheducation.com
- [\*.]newconnect.mheducation.com
- [\*.]learnsmart.mheducation.com
- [\*.]mhlearnsmart.com
- [\*.]mheducation.voiceboard.com
- [\*.]voicethread.com
- [\*.]ezto.mheducation.com

Refresh your Browser using F5

| ≡ Settings | Q. Search settings                |    |
|------------|-----------------------------------|----|
|            | ← Flash                           |    |
|            | Ask first (recommended)           | •  |
|            | Block AC                          | D  |
|            | No sites added                    |    |
|            | Allow                             | D  |
|            | I [*]connect.mheducation.com      |    |
|            | (i) [*]learnsmart.mheducation.com |    |
|            | I*]newconnect.mheducation.com     |    |
|            | [*] [*]mhlearnamart.com :         | -  |
|            | [*]mheducation.voiceboard.com     | Ca |
|            | [*] [*]ezto.mheducation.com%20    |    |
|            |                                   |    |

#### Internet Explorer (Windows)- https://helpx.adobe.com/flash-player/kb/install-flash-player-windows.html

- Click the Tools icon in the upper-right corner of Internet Explorer. (The icon looks like a gear.)
- In the pop-up menu that appears, click Manage Add-ons.
- In the dialog box that appears, select Toolbars and Extensions.
- In the list of Add-ons, look for "Shockwave Flash Object" (another name for Flash Player).
- In the Status column, check to see whether Shockwave Flash Object is Disabled. If it is disabled, click the row for Shockwave Flash Object to highlight it.
- In the lower-right corner of the Manage Add-ons dialog box, click Enable.

• Close the Manage Add-ons dialog box.

Edge (Windows) - https://helpx.adobe.com/flash-player/kb/flash-player-issues-windows-10-edge.html

- Click the "..." button to access the Edge menu.
- Select the Settings menu item.
- Scroll down to the Advanced Settings section and click the View advanced settings button.
- Locate the Use Adobe Flash Player section and toggle the switch on to enable Adobe Flash Player.

Refresh your web page or open a new browser tab.

#### Google Chrome (MAC) - https://helpx.adobe.com/flash-player/kb/enabling-flash-player-chrome.html

- 1. On your computer, open Chrome.
- 2. Go to a page you trust that has Flash content.
- 3. To the left of the web address, click Lock  $\widehat{\bullet}$  or Info  $\widehat{\bullet}$ .
- 4. To the right of Flash, click the Arrows  $\hat{~}$  .
- 5. Choose Always allow on this site.

Reload the page.

In Google Chrome, Please also navigate to chrome://settings/content/flash and add the following url's as shown below.

- [\*.]connect.mheducation.com
- [\*.]newconnect.mheducation.com
- [\*.]learnsmart.mheducation.com
- [\*.]mhlearnsmart.com
- [\*.]mheducation.voiceboard.com
- [\*.]ezto.mheducation.com

Refresh your Browser using F5

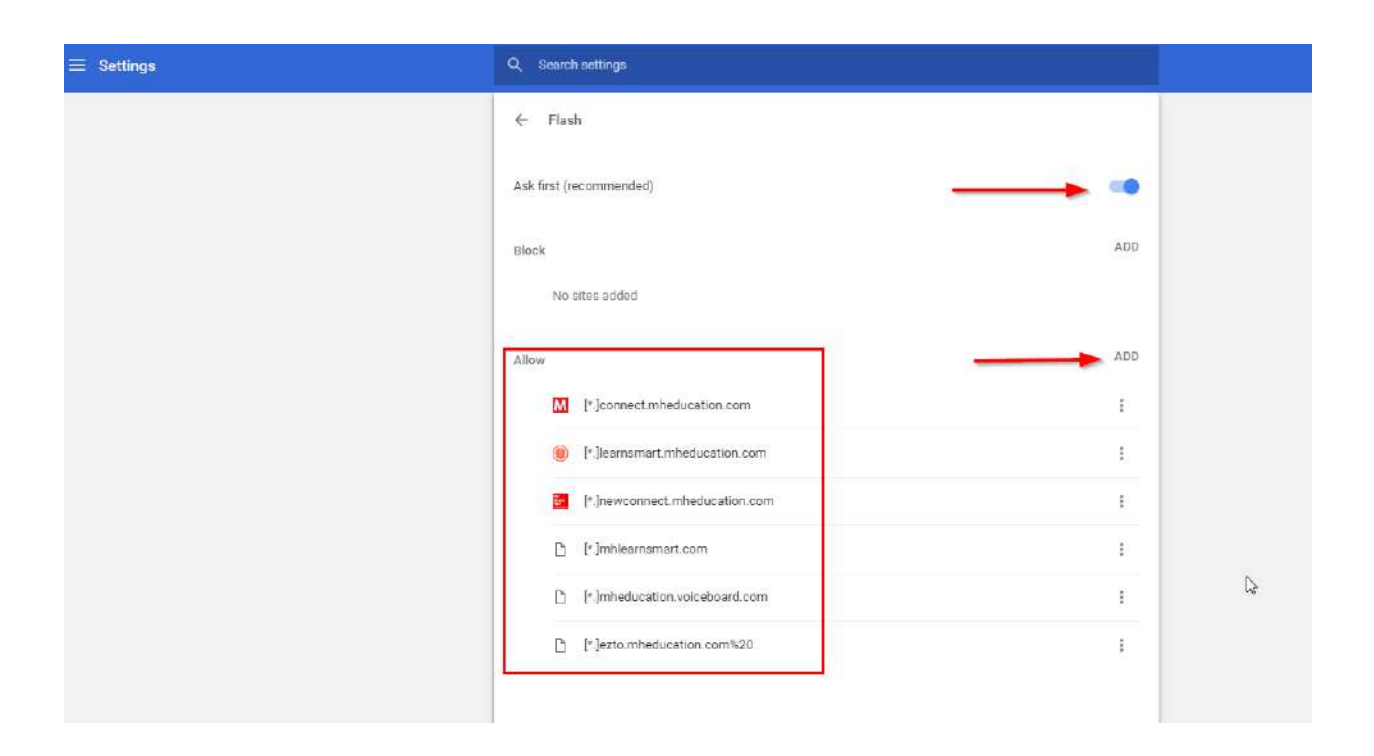

# Safari (MAC OS 11.0 or later) – https://helpx.adobe.com/flash-player/kb/enabling-flash-player-safari.html

- Open Safari, and choose Safari > Preferences.
  - Note: If you are viewing Safari in full-screen mode, mouse over the top of the browser screen to see the menu.
- Click the Security tab. Ensure that Enable JavaScript and Allow Plug-ins are selected. Click Website Settings.
- Select Adobe Flash Player.

From the When visiting other websites menu, choose On.

Firefox (MAC) - https://helpx.adobe.com/flash-player/kb/enabling-flash-player-firefox.html

- Choose Firefox > Tools > Add-ons.
- Select Plugins.
- In the list of Add-ons, look for Shockwave Flash (another name for Flash Player) and check the status that appears to the right of the plug-in name.
- Select Always Activate.

Close the dialog box.